### Inkscape oktató: darabolt szöveg

#### Írta: Meemaw

Egy hónapja olvastam egy szuper oktató anyagot, amit szeretnék megosztani veletek. Ez egy szövegsort szétvágott hatásúvá alakít át.

### wascht booksn

Készíts egy tetszőleges szövegsort. Ezután kattints a szöveget tartalmazó területen a szöveg eszközzel normál (tördelés nélküli) szövegobjektumra. Még hagyd így az eszközt.

### **INKSCAPE ROCKS!**

Még a szöveg eszközzel helyezd a kurzort a szövegben két betű közé. Majd az **ALT** billentyűt lenyomva tartva nyomd le az egyik nyíl gombot a billentyűzeten. Ez kézzel állítja a betűk közötti távolságot (kerning). Ismételd meg ezt a szöveged összes betűjével. Bárhová helyezed a kurzorodat, annak hatására az attól jobbra eső összes betű megváltozik, ezért az egyes betűkkel balról jobbra kell haladnod, annak függvényében, milyen kinézetet akarsz.

## INKSCAPE ROCKS!

Az effektusunkhoz néhányat közülük duplikálnunk kell, ezért először az Bezier eszközzel (normál) készítsünk egy háromszöget a szövegünkre. A jobb láthatóságért a háromszög színét átállítottam.

# **HKSCAPE R**(

Ezután jelöld ki a háromszöget és a szöveget is és duplikáld (**Jobb kattintás**  $\rightarrow$  **Kettőzés**, vagy **Szerkesztés**  $\rightarrow$  **Kettőzés**). A kettőzés után maradjon a kijelölés. A szöveg-háromszög kombináció egyik példányát kijelölve válaszd az **Útvonal**  $\rightarrow$  **Metszet**-et, az első darab kivágásához. Kattints a színsávra és a háromszög színét váltsd valami eltérőre (én zöldet választottam).

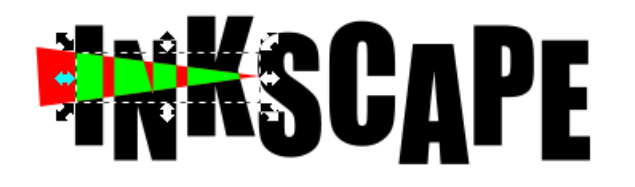

Végül válasz ki a megmaradt piros háromszöget a maradék szöveggel és válaszd az **Útvonal** → **Különbség**-et. Eltávolítja a szövegből a háromszöget. A fekete szöveggel tetszés szerinti számban ismételd meg.

Ezután a kiválasztott zöld részeket kicsit mozdítsd el, hogy "töredezett" vagy "vágott" látszatot keltsen. Mentsd a munkádat, ha eddig nem tetted volna.

### inkscape Bocksili

Most kombináld ezeket a darabokat egybe a CTRL + A kombináció egyidejű lenyomásával a teljes kiválasztáshoz (vagy húzz négyszöget köré), majd Útvonal  $\rightarrow$  Egyesítés. Ha ez megvan, a színsávra kattintva teszőlegesen beállíthatod a szöveged színét.

### wascape booksni

Ha akarjuk, itt megállhatunk. Ugyanakkor, azt is megtehetünk, hogy "trutyissá" alakítjuk a kinézetét. Rakhatunk foltos mintát a szövegre. Létrehozhatsz folt alakzatot és az Path Effects (Útvonal effektus) menüvel rárakhatod az útvonalra. Egy másik oktatóban csináltunk ilyet, de itt is elkövethetjük. Készíts valamiféle foltot és ked-ved szerint alakítsd. (Én

| ath Effects(Shift+Ctrl+7)             |       | 4 🗙                |
|---------------------------------------|-------|--------------------|
| 🗟 Minta az útvonal menté              | n     |                    |
|                                       |       |                    |
| + -                                   | 4     | •                  |
| Minta az útvonal mentén               |       |                    |
| Pattern source: 🏷                     | DD    |                    |
| Pattern copies: Egyszeres, nyújtott 🗸 |       |                    |
| <u>S</u> zélesség:                    | 1,000 | \$                 |
| Width in units of length              |       |                    |
| Spacing:                              | 0,00  | $\hat{\mathbf{x}}$ |
| Normal offset:                        | 0,00  | \$                 |
| Tangential offset:                    | 0,00  | \$                 |
| Offsets in unit of pattern size       |       |                    |
| Pattern is <u>v</u> ertical           |       |                    |
| <u>F</u> use nearby ends:             | 0,00  | \$                 |

foltnak ható szabálytalan kört csináltam.) Most a Ceruza (vagy Bezier) eszközzel húzz egy útvonalat. Az enyém hullám féle lett. Jelöld ki a foltot és másold a vágólapra (CTRL + C). Kattints az útvonaladra és Útvonal → Path Effects (a menü végén). Kattints a pluszra és válaszd a Minta az útvonal mentén-t.

### Inkscape oktató: darabolt szöveg

Továbblépés előtt állítsd be a paramétereket. A **Pattern copies** (minta példányai) legyen **Ismétlődő**, így egynél több mintád lesz az útvonalon. Én a Spacing-et (köztes távolság) 1.00-ra állítottam, így nem lesz egyetlen folyamatos minta. Ezután kattints a teteje felé a vágólapra és azt fogja használni, én valami ilyet kaptam:

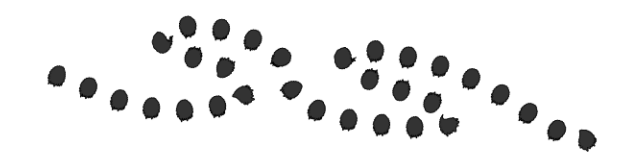

Helyezd a mintát a szövegedre.

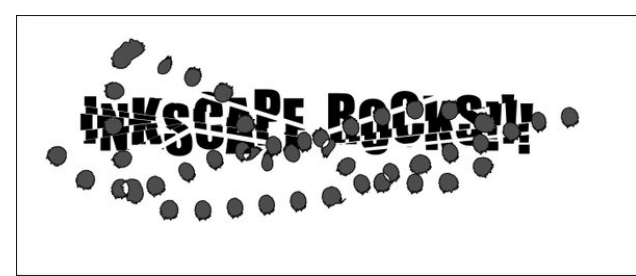

Végül jelöld ki mind a szöveget, mind a trutyit és válaszd az **Útvonal**  $\rightarrow$  **Különbség**-et a befejezéshez. A szöveg még törődöttebb lesz.

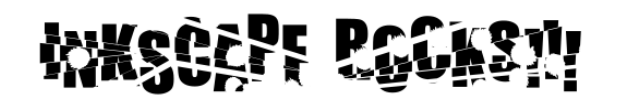

Jó szórakozást vele! Olyan sokat, vagy keveset használsz belőle, amennyit csak akarsz. A háromszöged elhelyezésétől függően jobban, vagy kevésbé "szabdalt" lesz. Jusson eszedbe, az összes elem útvonal kell legyen a helyes működéshez.

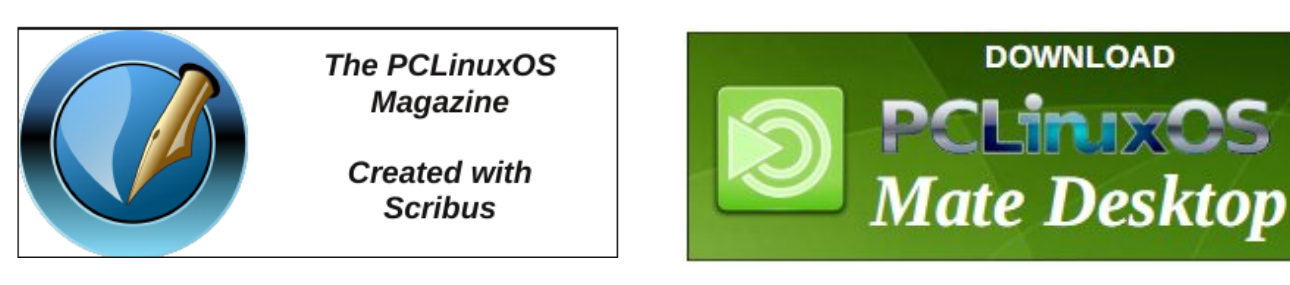

### **Screenshot Showcase**

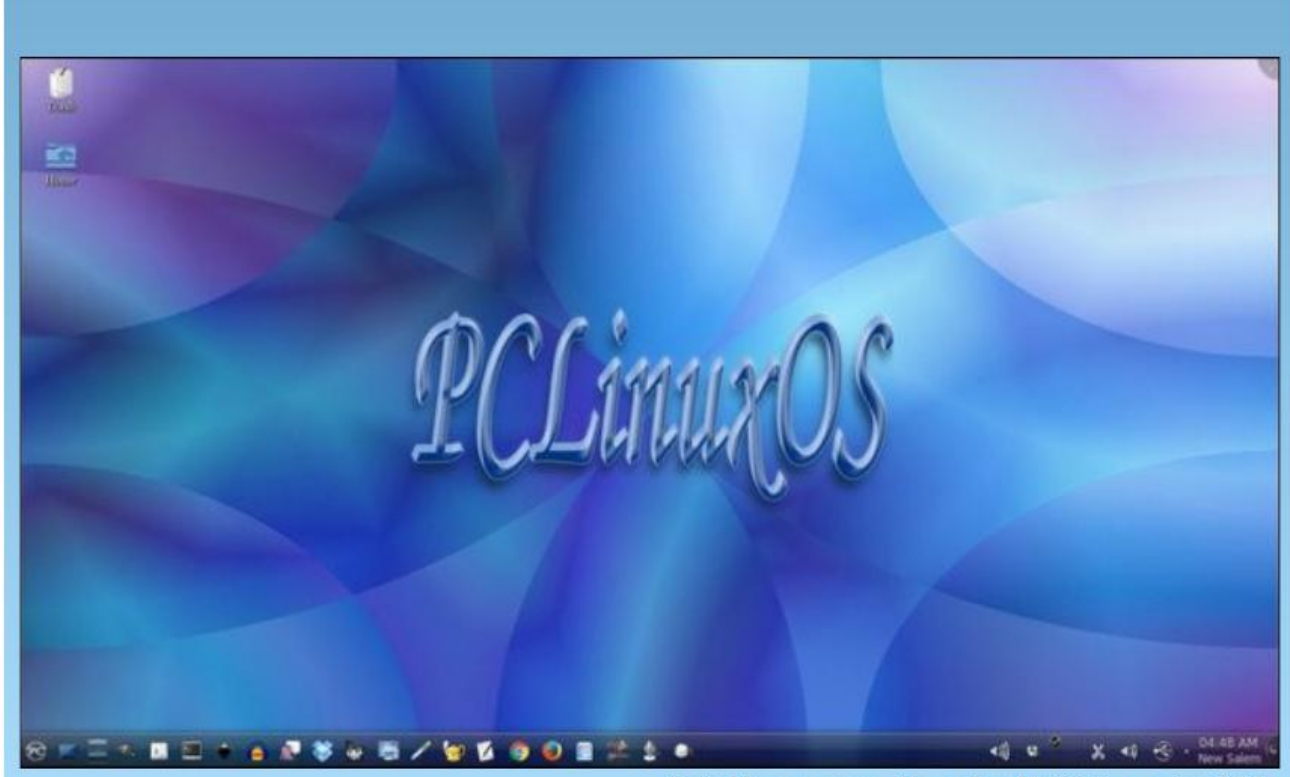

Posted by ms\_meme, November 15, 2016, running KDE.